## Suppression d'un point

1) Connectez-vous au S.I.T. comme expliqué ici : [[Connexion au S.I.T.]]

2) Choisissez "Liste des points" Dans la liste, il est possible de filtrer par catégorie et de trier en cliquant sur les en-têtes de colonnes.

3) Cochez les points à supprimer

4) Cliquez sur "Action" > "Supprimer"

38.png

5) Confirmez la suppression des points

39.png

Les points sont marqués pour suppression. La suppression effective aura lieu de manière automatique dans un délai de **maximum** 24h (il se peut qu'elle se produise plus tôt également).

## Restauration d'un point marqué pour suppression

Tant que la suppression effective n'a pas encore eu lieu, il est possible de restaurer des points supprimés.

Pour ce faire :

1) Choisissez "Liste des points" Dans la liste, il est possible de filtrer par catégorie et de trier en cliquant sur les en-têtes de colonnes.

2) Cochez les points à restaurer

 Cliquez sur "Action" > "Restaurer" 40.png

4) Confirmez la restauration des points

41.png